## PRIMEIRO ACESSO DO ESTUDANTE AO SUAP IFMG

Para acessar o Módulo Educacional do SUAP, o aluno deve entrar no link: <u>https://suap.ifmg.edu.br/</u> e acessar com o login e senha previamente cadastrados.

| SUAD                                |                                               |
|-------------------------------------|-----------------------------------------------|
|                                     | suan                                          |
| Acesso do Responsável               | Suap                                          |
| 🔒 Login                             | sistema unificado de<br>administração pública |
| 🔎 Alterar Senha                     |                                               |
|                                     | 🔒 Login                                       |
| Documentos Gerais                   | Usuário:                                      |
| 🔒 Assinaturas Digitais              |                                               |
| Certificados de Minicursos          | Senha                                         |
|                                     |                                               |
| 🗠 Avaliação de Estágio              |                                               |
| 📗 Avaliação Integrada               | Arossar                                       |
|                                     |                                               |
| Registro de Diplomas                | Esqueceu ou deseja alterar sua senha?         |
| Processos Físicos                   | Esqueceu seu usuàrio?                         |
| Validar Diploma Digital             |                                               |
| Validar Histórico Escolar Final     |                                               |
| Validar Histórico Escolar Parcial   |                                               |
| Contratos                           |                                               |
| Processos Eletrônicos               |                                               |
| 🗠 Farol de Desempenho               |                                               |
| Plano/Relatório de Trabalho Docente |                                               |
| Horários de Atendimento Docente     |                                               |

Para recuperação do usuário e senha primeiramente o usuário deverá acessar os seguintes links abaixo e seguir os dois passos solicitados:

| Acessar                                           |
|---------------------------------------------------|
| Esqueceu ou deseia alterar sua senha <sup>2</sup> |
| Esqueceu seu usuário?                             |

## **Primeiros passos:**

## 1º – Identificação do usuário:

Para recuperação do usuário o aluno deverá clicar no link *"Esqueceu seu usuário?"*, e seguir os passos solicitados. Será solicitado o número do CPF. Ao preencher os dados um email automático será encaminhado ao aluno para o endereço de email informado no cadastro do processo de matricula. Neste email será informado o número do RA do aluno, conforme modelo abaixo:

| Recuperação de usuário 🔈 Caixa de entrada × Atualizações × |                                                                                       |
|------------------------------------------------------------|---------------------------------------------------------------------------------------|
| no-reply@cloud.ifmg.edu.br<br>para mim ▼                   |                                                                                       |
|                                                            |                                                                                       |
|                                                            | Suap<br>Menu articula la<br>anteriori publica                                         |
|                                                            | Solicitação de Recuperação de Usuários                                                |
|                                                            | Prezado usuário,                                                                      |
|                                                            | Existe os seguinte usuário ativo no sistema vinculado ao<br>CPF/Passaporte informado: |
|                                                            | Usuário de rede:                                                                      |
|                                                            |                                                                                       |
|                                                            | Atenciosamente,<br>suao ifmo.edu.br                                                   |
|                                                            |                                                                                       |
|                                                            |                                                                                       |
|                                                            | Dúvidas? Entre em contato com o Setor responsável por esta notificação.               |

## 1º – Alterar a senha inicial:

Com o número do RA em mãos o próximo passo será configurar uma primeira senha de acesso. Clique no link: **"Esqueceu ou deseja alterar sua senha**?". Preencher o formulário com o Usuário/RA resgatados no passo anterior e o CPF conforme imagem abaixo.

| * Usuário:       Informe seu login.         * CPF/Passaporte:       Brasileiros ou Naturalizados informem o seu CPF (000.000-00). Estrangeiros informem seu Passaporte (BR123456).         Não sou um robô       Santa | Alterar Sen       | na                                                                                                    |
|----------------------------------------------------------------------------------------------------|-------------------|----------------------------------------------------------------------------------------------------|
| Informe seu login.  • CPF/Passaporte: Brasileiros ou Naturalizados informem o seu CPF (000.000-00). Estrangeiros informem seu Passaporte (BR123456).  Não sou um robô                                                  | * Usuário:        |                                                                                                    |
| CPF/Passaporte:     Brasileiros ou Naturalizados Informem o seu CPF (000.000-00). Estrangeiros Informem seu Passaporte (BR123456).                                                                                     |                   | Informe seu login.                                                                                                 |
| Brasileiros ou Naturalizados informem o seu CPF (000.000.000-00). Estrangeiros informem seu Passaporte (BR123456).                                                                                                    | * CPF/Passaporte: |                                                                                                    |
| Não sou um robô                                                                                                    |                   | Brasileiros ou Naturalizados informem o seu CPF (000.000.000-00). Estrangeiros informem seu Passaporte (BR123456). |
| reclar / UHA<br>Privacidade - Terricos                                                                                                    | Não sou um robô   | reCAPTCHA<br>Privacidads - Terros                                                                                  |

Será encaminhado ao email cadastrado pelo aluno de forma automática um link para redefinição da senha. Após seguir os passos do email recebido a senha será alterada.

Após a alteração da senha o aluno poderá acessar o sistema SUAP.